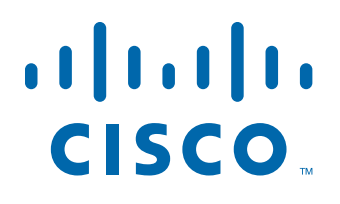

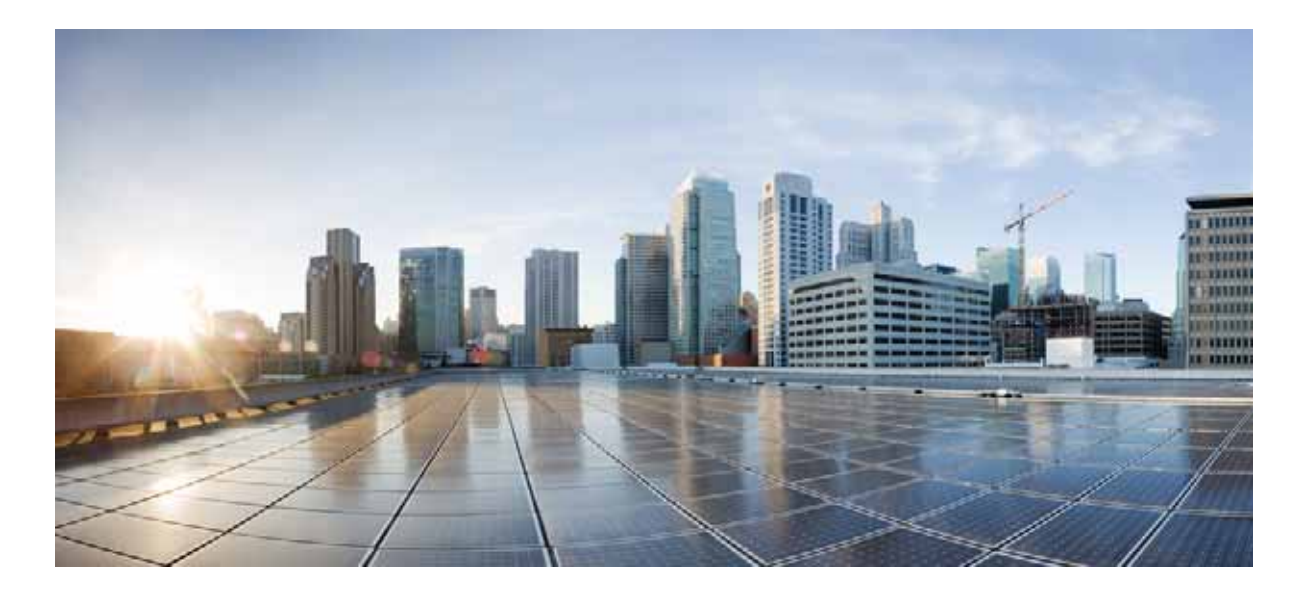

## **Cisco Prime Infrastructure 3.0 Quick Start Guide**

- 1 Overview, page 2
- 2 Before You Install, page 3
- 3 Installing Cisco Prime Infrastructure, page 9
- 4 Post-Installation Tasks, page 13
- **5** Reference Information, page 15

#### Revised: 2 March 2016

# SUPPLEMENTAL LICENSE AGREEMENT FOR CISCO SYSTEMS NETWORK MANAGEMENT SOFTWARE: CISCO PRIME INFRASTRUCTURE

**IMPORTANT** - **READ CAREFULLY**: This Supplemental License Agreement ("SLA") contains additional limitations on the license to the Software provided to Customer under the End User License Agreement between Customer and Cisco. Capitalized terms used in this SLA and not otherwise defined herein shall have the meanings assigned to them in the End User License Agreement. To the extent that there is a conflict among any of these terms and conditions applicable to the Software, the terms and conditions in this SLA shall take precedence.

By installing, downloading, accessing or otherwise using the Software, Customer agrees to be bound by the terms of this SLA. If Customer does not agree to the terms of this SLA, Customer may not install, download or otherwise use the Software.

#### ADDITIONAL LICENSE RESTRICTIONS:

- Installation and Use. The Software components are provided to Customer solely to install, update, supplement, or replace existing functionality of the applicable Network Management Software product. Customer may install and use the following Software components:
  - Cisco Prime Infrastructure: May be installed on a server in Customer's network management environment.

For each Software license granted, customers may install and run the Software on a single server to manage the number of network devices and codecs specified in the license file provided with the Software, or as specified in the Software License Claim Certificate. Customers whose requirements exceed the network device and codec limits must purchase upgrade licenses or additional copies of the Software. The network device and codec limits are enforced by license registration.

• Reproduction and Distribution. Customers may not reproduce nor distribute the Software.

DESCRIPTION OF OTHER RIGHTS AND LIMITATIONS.

Refer to the Cisco Systems, Inc. End User License Agreement.

# **1** Overview

This section provides basic information about the product and this Guide.

### **Related Topics**

- About This Guide
- Product Overview
- Key Features
- About Cisco Prime Infrastructure Licensing

## **About This Guide**

This guide describes how to install Cisco Prime Infrastructure 3.0.

For detailed information about configuring and managing this product, see the *Cisco Prime Infrastructure 3.0 Administrator Guide* and the *Cisco Prime Infrastructure 3.0 User Guide*.

This guide explains how to install Prime Infrastructure as an OVA on customer-supplied hardware. Prime Infrastructure is also available as a hardware appliance. For information on how to install the appliance, see the *Cisco Prime Infrastructure 3.0 Appliance Hardware Installation Guide.* 

## **Product Overview**

Prime Infrastructure provides a single integrated solution for comprehensive lifecycle management of the wired or wireless access, campus, and branch networks, and rich visibility into end-user connectivity and application performance assurance issues. Prime Infrastructure accelerates the rollout of new services, secure access and management of mobile devices, making "Bring Your Own Device" (BYOD) a reality for corporate IT. Tightly coupling client awareness with application performance visibility and network control, Prime Infrastructure helps ensure uncompromised end-user quality of experience. Deep integration with the Cisco Identity Services Engine (ISE) further extends this visibility across security and policy-related problems, presenting a complete view of client access issues with a clear path to solving them.

## **Key Features**

For:

- An overview of Prime Infrastructure features and benefits, see the latest Cisco Prime Infrastructure Data Sheets.
- Information about frequently used Prime Infrastructure features, see the Cisco Prime Infrastructure 3.0 User Guide.
- Information about features intended for administrators, see the Cisco Prime Infrastructure 3.0 Administrator Guide.

## About Cisco Prime Infrastructure Licensing

Prime Infrastructure licenses control the features that you can use and the number of devices you can manage using those features. For more information about:

- Cisco Prime Infrastructure license types and how to order them, see the *Cisco Prime Infrastructure 3.0 Ordering and Licensing Guide*.
- How to apply purchased licenses, see the Cisco Prime Infrastructure 3.0 User Guide.

# 2 Before You Install

Complete the tasks in the following sections before installing Prime Infrastructure.

### **Related Topics**

- Understanding System Requirements
- Scaling Prime Infrastructure
- If You Are Upgrading From Previous Releases of Prime Infrastructure

## **Understanding System Requirements**

Prime Infrastructure comes in two main forms:

- Virtual: The Prime Infrastructure virtual appliance is packaged as an Open Virtualization Archive (OVA) file, which must be installed on a user-supplied, qualified server running VMware ESXi. This form allows you to run on the server hardware of your choice. You can also install the virtual appliance in any of four configurations, each optimized for a different size of enterprise network. For hardware requirements and capacities for each of the virtual appliance's size options, see Virtual Appliance Options.
- **Physical**: The physical appliance is packaged as a rack-mountable server, with Prime Infrastructure pre-installed and configured for you. For physical appliance hardware specifications and capacities, see Physical Appliance Options.

# **Virtual Appliance Options**

During installation, you can choose one of four deployment configuration options. Table 1 summarizes the minimum server requirements for each option.

| Requirement               | Express         | Express-Plus    | Standard        | Professional    |
|---------------------------|-----------------|-----------------|-----------------|-----------------|
| VMware Version            | ESXi 5.1 or 5.5 | ESXi 5.1 or 5.5 | ESXi 5.1 or 5.5 | ESXi 5.1 or 5.5 |
| Virtual CPUs <sup>1</sup> | 4               | 8               | 16              | 16              |
| Memory (DRAM)             | 12 GB           | 16 GB           | 16 GB           | 24 GB           |
| HDD Size                  | 300 GB          | 600 GB          | 900 GB          | 1.2 TB          |
| Throughput (Disk IOPS)    | 200 MB/s        | 200 MB/s        | 200 MB/s        | 320 MB/s        |

| Table 1 Prime Infrastructure Minimum Server Requirements |
|----------------------------------------------------------|
|----------------------------------------------------------|

You can configure any combination of sockets and cores, the product of which must equal the number of virtual CPUs required. For example, if 16 virtual CPUs are required, you can configure 4 sockets with 4 cores, or 2 sockets with 8 cores, etc.

You can install any of the Prime Infrastructure options as an Open Virtual Appliance (OVA), running under VMWare ESXi, on your own hardware. If you choose this implementation, the server that you supply must meet or exceed the requirements shown in the table for the option that you select.

Prime Infrastructure is also available pre-installed on Cisco-supplied hardware as a physical appliance. See the *Cisco Prime Infrastructure 3.0 Appliance Hardware Installation Guide* for more information.

For maximum management capacities for each installation option, see Scaling Prime Infrastructure.

## **Physical Appliance Options**

Prime Infrastructure is available on the Cisco Unified Computing System (UCS) Appliance. Prime Infrastructure 3.0 is not supported on the Cisco Prime Infrastructure Physical Appliance (Gen 1). Prime Infrastructure 3.0 is supported on Cisco Prime Infrastructure Physical Appliance (Gen 2, UCS based). You can upgrade a Prime Infrastructure Physical Appliance (Gen 2, UCS Based) appliance running Prime Infrastructure 2.2.x to Prime Infrastructure 3.0. Table 2 describes the physical appliance options.

| Physical Appliance Options | Appliance Image Format            | Bare Metal/ISO     |  |
|----------------------------|-----------------------------------|--------------------|--|
|                            | Equivalent 1.x Option             | Physical Appliance |  |
| Hardware Specifications    | CPU (cores/threads)               | 10 C/20 T          |  |
|                            | Memory                            | 64 GB              |  |
|                            | Disk Capacity                     | 4x900 GB           |  |
|                            | RAID Level                        | RAID 10            |  |
|                            | Disk I/O Speed                    | 320 MBps           |  |
| Devices                    | Maximum unified APs               | 20,000             |  |
|                            | Maximum autonomous APs            | 3000               |  |
|                            | Maximum WLAN controllers          | 1000               |  |
|                            | Maximum wired (switches, routers) | 13,000             |  |
|                            | Maximum MSEs                      | 25                 |  |
|                            | NAMs                              | 1000               |  |
|                            | Maximum number of devices         | 24,000             |  |

Table 2 Prime Infrastructure Physical Appliance Options for the Prime Infrastructure Physical Appliance (Gen 2, UCS based)

#### Table 2 Prime Infrastructure Physical Appliance Options for the Prime Infrastructure Physical Appliance (Gen 2, UCS based)

| Clients      | Wired clients                      | 50,000  |
|--------------|------------------------------------|---------|
|              | Wireless clients                   | 200,000 |
|              | Changing clients (every 5 min.)    | 40,000  |
| Monitoring   | Events sustained rate (events/sec) | 1000    |
|              | Netflow rate (flows/sec)           | 80,000  |
|              | Max interfaces                     | 350,000 |
|              | Max NAM polling data enabled       | 40      |
| System       | Max number sites/campus            | 2500    |
|              | Max groups <sup>1</sup>            | 150     |
|              | Max virtual domains                | 1200    |
| System Users | Concurrent GUI clients             | 50      |
|              | Concurrent API clients             | 5       |

1. "Maximum groups" is the total number of all user-defined groups, out-of-the-box groups, device groups, and port groups

### Improving Performance on Gen2 Appliances

For better performance on the Prime Infrastructure Appliance (Gen 2, UCS based), make sure you configure the virtual drive Write Policy to Write Back Good BBU. To configure the virtual drive Write Policy, follow these steps:

- Step 1 Launch the CIMC web interface (see "Setting Up the Appliance" in the *Cisco Prime Infrastructure Appliance Hardware Installation Guide*).
- Step 2 Click the Storage tab, click on the SAS Modular Controller name, click the Virtual Drive tab, then click Edit Virtual Drive.
- **Step 3** Click **OK** on the dialog box that appears.
- Step 4 In the Write Policy field, select Write Back Good BBU, then click Save Changes.

## Web Client Requirements

Prime Infrastructure users access the product using a web browser client. Web client requirements are:

- Hardware—A Mac or Windows laptop or desktop compatible with one of the following tested and supported browsers:
  - Google Chrome 40 or later
  - Microsoft Internet Explorer 10, or 11 (No plug-ins are required.)
  - Mozilla Firefox ESR 31, 38
  - Mozilla Firefox 35 or later
- Display resolution—Prime Infrastructure supports 1366 x 768 or higher, but we recommend that you set the screen resolution to 1600 x 900.

If you are using Google Chrome version 44, you may get an error that says "ERR\_INSECURE\_RESPONSE". This is a known Chrome issue, which you can read about at the following URL: https://groups.google.com/a/chromium.org/forum/#!topic/chromium-discuss/4ctMmhOTDFg.

Google is planning to fix this issue in Chrome version 45. See the following URL for status: https://code.google.com/p/chromium/issues/detail?id=473390

To work around this issue, use signed certificates (recommended) or downgrade Chrome to version 43. For information about creating a signed certificate, see Obtaining and Importing CA-Signed Certificates in the *Cisco Prime Infrastructure 3.0* Administrator Guide.

## **Scaling Prime Infrastructure**

Prime Infrastructure comes with a variety of server installation options (see Understanding System Requirements). Ensure that you select an option appropriate for the size and complexity of your network.

Table 3 lists the maximum number of devices, clients, events, NetFlow-related data flows, and other scale parameters for each option. For example, the Professional option can manage 200,000 wireless clients and 50,000 wired clients.

 Table 3
 Supported Scale for Prime Infrastructure Installation Options (includes Assurance)

|                                                                                       |         |              |           |              | Hardware             |
|---------------------------------------------------------------------------------------|---------|--------------|-----------|--------------|----------------------|
| Parameter (Maximums)                                                                  | Express | Express-Plus | Standard  | Professional | (Gen 2) <sup>1</sup> |
| Maximum number of devices (combination of wired and wireless devices)                 | 500     | 3000         | 10,000    | 14,000       | 24,000               |
| Unified APs                                                                           | 300     | 2500         | 5000      | 10,000       | 20,000               |
| Autonomous APs                                                                        | 300     | 500          | 1500      | 2500         | 3,000                |
| Wired Devices                                                                         | 300     | 1000         | 6000      | 10,000       | 13,000               |
| NAMs                                                                                  | 5       | 5            | 500       | 800          | 1000                 |
| Controllers                                                                           | 5       | 25           | 500       | 800          | 1,000                |
| Wired Clients                                                                         | 6000    | 50,000       | 50,000    | 50,000       | 50,000               |
| Wireless Clients                                                                      | 4000    | 30,000       | 75,000    | 150,000      | 200,000              |
| Cisco Mobility Services Engine (MSE)                                                  | 1       | 1            | 6         | 10           | 12                   |
| Changing Clients (every 5 minutes) <sup>2</sup>                                       | 1000    | 5000         | 25,000    | 30,000       | 40,000               |
| Events Sustained Rate (events per second; includes syslogs, traps, and system events) | 100     | 100          | 300       | 500          | 1000                 |
| Syslog Rate                                                                           | 70      | 70           | 210       | 350          | 600                  |
| Trap Rate                                                                             | 20      | 20           | 60        | 100          | 300                  |
| System Event Rate                                                                     | 10      | 10           | 30        | 50           | 100                  |
| NetFlow Rate (flows per second) <sup>3</sup>                                          | 3000    | 3000         | 16,000    | 40,000       | 80,000               |
| Supported Hourly Host Records                                                         | 144,000 | 720,000      | 2,100,000 | 6,000,000    | 12,000,000           |
| Interfaces                                                                            | 12,000  | 50,000       | 250,000   | 250,000      | 350,000              |
| NAM Data Polling Enabled                                                              | 5       | 5            | 20        | 30           | 40                   |
| Polling Interfaces (polling of trunk ports)                                           | 2400    | 8000         | 48,000    | 100,000      | 100,000              |
| Number of Sites per Campus                                                            | 200     | 500          | 2500      | 2500         | 2500                 |
| Groups: User-Defined + Out of the Box + Device<br>Groups + Port Groups                | 50      | 100          | 150       | 150          | 150                  |
| Virtual Domains                                                                       | 100     | 500          | 750       | 750          | 750                  |
| Concurrent GUI Clients                                                                | 5       | 10           | 25        | 50           | 50                   |
| Concurrent API (or northbound interface) Clients                                      | 2       | 2            | 5         | 5            | 5                    |
| Local Users                                                                           | 100     | 500          | 1000      | 500          | 1000                 |
| Location Groups                                                                       | 50      | 50           | 1000      | 500          | 1000                 |

- Compliance is supported on the Professional virtual appliance (OVA) and the Gen 2, UCS-based physical appliance only. It is not supported on: Express, Express Plus, or Standard OVAs; OVAs that have been resized to Professional; Gen 1 physical appliances. If you are running Prime Infrastructure on an unsupported OVA or physical appliance and want to enable Compliance, you must perform a fresh install of the 3.0 Professional OVA or Gen2 UCS appliance, then use backup/restore to migrate data from your old server to the new server. See Enabling Compliance Services in the *Cisco Prime Infrastructure 3.0 Administrator Guide*.
- 2. Changing Clients are wireless users who are roaming across APs or disassociating and associating to APs.
- 3. The NetFlow rate depends on the number of unique clients in the flows. The supported NetFlow rate is also based on the translated number of hourly host records (or unique combinations of server/client and applications) per day.

## **Scaling for Operations Center**

When using Operations Center, we recommend you:

- Use the Standard OVA installation option.
- Ensure that your network is providing the following performance levels between Operations Center and its managed devices:
  - Bandwidth—250 Kbps
  - Latency—up to 5 ms. This is not a hard requirement, but Operations Center will only be as fast as its slowest managed instance. The higher the latency, the slower the overall performance. Use the Network Latency column on the Operations Center Manage & Monitor Servers page to spot managed instances that may be acting as bottlenecks.

• Ensure all instances managed by Operations Center are running Prime Infrastructure 3.0.

Table 4 lists the Operations Center parameters.

Table 4 Scaling Operations Center

| Operations Center Parameter       | Maximum Supported |
|-----------------------------------|-------------------|
| Number of managed instances       | 10                |
| Number of managed virtual domains | 100               |
| Concurrent GUI clients            | 100               |

See Table 2 for physical appliance options and Table 3 for installation option scaling information. For more information, see Setting Up Operations Center in the *Cisco Prime Infrastructure 3.0 Administrator Guide*.

### **Scaling for Data Center**

Table 5 lists the Data Center parameters.

Table 5Scaling Data Center

| Parameter              |                                                                                                    | Standard | Professional | Hardware<br>Appliance<br>(Gen 2) |
|------------------------|----------------------------------------------------------------------------------------------------|----------|--------------|----------------------------------|
| Wireless networking    | Wireless LAN Controller (WLC)                                                                                                    | 100      | 200          | 400                              |
| Data Center networking | Wired Devices (Cisco Catalyst 3000 Series devices,<br>Cisco Nexus 5000 Series devices, Cisco Nexus 7000<br>Series devices, Cisco Integrated Services Routers<br>(ISR), and Cisco ASR devices) | 1000     | 1500         | 3000                             |

| Parameter              |                                                        |      | Professional | Hardware<br>Appliance<br>(Gen 2) |
|------------------------|--------------------------------------------------------|------|--------------|----------------------------------|
| Virtual infrastructure | Cisco UCS B-Series devices, Cisco UCS C-Series devices | 500  | 1000         | 2000                             |
|                        | VMware vCenters                                        | 5    | 10           | 14                               |
|                        | VMware Hosts                                           | 250  | 500          | 1200                             |
|                        | VMware Clusters                                        | 4    | 8            | 15                               |
|                        | Virtual machines                                       | 2500 | 6000         | 12,000                           |
|                        | Total                                                  | 4395 | 9218         | 18,629                           |

## If You Are Upgrading From Previous Releases of Prime Infrastructure

You can upgrade the following Prime Infrastructure versions to Prime Infrastructure 3.0:

- Cisco Prime Infrastructure 2.2.3
- Cisco Prime Infrastructure 2.2.2
- Data Center Technology Package 1.0.0 for Cisco Prime Infrastructure 2.2.1
- Wireless Technology Package 1.0.0 for Cisco Prime Infrastructure 2.2.1
- Cisco Prime Infrastructure 2.2.1
- Cisco Prime Infrastructure 2.2

If your product/version is not in this list, to upgrade to 3.0, you must first upgrade to version 2.2.x at a minimum.

You cannot upgrade to Prime Infrastructure 3.0 if you installed version 2.2.x in FIPS mode.

Prime Infrastructure Installation and upgrade files downloaded from Cisco.com are all archive files. Please extract them before using them to install or upgrade.

If you are running multiple versions of Prime Infrastructure from which you want to migrate data, see If You Are Running Multiple Prime Infrastructure Versions.

Remember that backups can only be restored to a new Prime Infrastructure server that is the same size or bigger than your previous server. See Scaling Prime Infrastructure.

Before you upgrade from Prime Operations Center 2.2.x to 3.0, make sure you upgrade any Prime Infrastructure instances that are managed in Prime Operation Center from Prime Infrastructure 2.2.X to Prime Infrastructure 3.0.

To back up your data from a previous supported version of Prime Infrastructure, follow these steps:

- Step 1 If you have not already done so: Set up a remote backup repository for the Prime Infrastructure version you are currently running. For details, see Using Remote Backup Repositories in the *Cisco Prime Infrastructure 3.0* Administrator Guide.
- **Step 2** Take an application backup of the Prime Infrastructure version you are currently running, and store the backup in the remote repository. For details, see Taking Application Backups in the *Cisco Prime Infrastructure 3.0 Administrator Guide*.
- Step 3 Verify the integrity of the backup as explained in Validating Your Backup.

## If You Are Running Multiple Prime Infrastructure Versions

If you are running multiple previous releases of Prime Infrastructure (for example, you are running version 2.2 and 2.2.1 or 2.2.2), you must select *one* version from which to restore data. You cannot restore data from more than one Prime Infrastructure version. To combine data from multiple Prime Infrastructure versions:

- 1. Perform the restore operation for one Prime Infrastructure system running a previous Prime Infrastructure version. See Migrating Data From Previous Releases of Prime Infrastructure.
- 2. Export your device inventory and maps from other Prime Infrastructure systems and import the information into the Prime Infrastructure 3.0 system.

## Validating Your Backup

You should check the validity of your Prime Infrastructure backup data by setting up an additional Prime Infrastructure server (either a spare Prime Infrastructure appliance or a new Prime Infrastructure virtual machine) and perform the restore operation as explained in Restoring From Application Backups in the *Cisco Prime Infrastructure 3.0 Administrator Guide*. If you do not have an additional Prime Infrastructure system to validate the backup, take at least two backups to reduce the risk of losing data.

If the restore operation does not work, or there are problems with the backed up image, try taking another backup from a production system, or try restoring from an earlier Prime Infrastructure backup.

If you cannot create a verified backup before installing this version of Prime Infrastructure, open a support case with Cisco TAC.

# **3** Installing Cisco Prime Infrastructure

Follow the instructions in this section to install Prime Infrastructure.

- Before You Begin Installation
- Performing an Inline Upgrade
- Deploying the OVA from the VMware vSphere Client
- Installing the Server

## **Before You Begin Installation**

Before installing Prime Infrastructure on a virtual machine, you must:

- Ensure that VMware ESXi is installed and configured on the machine that you plan to use as the Prime Infrastructure server. See the VMware documentation for information on setting up and configuring a VMware host. If you are using VMware ESX 5.5, you must use vSphere Client or ESX5.5U2 Client to manage the virtual machine. Do not edit the virtual machine settings and do not extend or manually add additional disks to the configuration.
- Check that the installed VMware ESXi host is reachable. See the VMware documentation on how to install the VMware vSphere Client. After the virtual host is available on the network, you can browse to its IP address to display a web-based interface from which you can install the VMware vSphere Client.
- Ensure that the Prime Infrastructure OVA is saved to the same machine where your VMware vSphere Client is installed. Depending on your arrangement with Cisco, you may download the OVA file from Cisco.com or use your Cisco-supplied installation media.
- If you download the OVA: Extract the PI-VA-3.0.0.0.78.ova file contained in the PI-VA-3.0.0.0.78.ova.zip archive file downloaded from Cisco.com. Then ensure that the extracted file matches the following checksums:
  - MD5 Checksum: eb20a7542d48d97740a4ad412c82f0cf
  - SHA512 Checksum:

54850a0a35009 fad 54b707624605 cd 3715 ffeOea66 fc 446 db 4053 c 399 d563 c 4374 fc f 8a0122 ff 4d 447 e072 f 27764 fc 0523 f6b140a 995 d 33 da a c f706a 9 c 3 f 2134

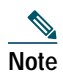

Prime Infrastructure 3.0 does not support FIPS mode installation. You cannot perform an inline upgrade or restore from a backup Prime Infrastructure 2.2.x in FIPS mode to Prime Infrastructure 3.0.

## Performing an Inline Upgrade

Inline upgrade is simpler than system migration, and requires no new hardware. The following steps explain how to upgrade from Prime Infrastructure 2.2.x to Prime Infrastructure 3.0.

- **Note** If you are upgrading from a Prime Infrastructure 2.2.x virtual machine, you should create a new virtual machine with the same deployment configuration option you used previously (for example, Express, Express-Plus, Standard, or Professional), back up your existing virtual machine, and then restore it on the new virtual machine. Perform an inline upgrade from Prime Infrastructure 2.2.x, then delete the old virtual machine after the upgraded virtual machine is fully operational.
- Step 1 If you have not already done so: Set up a remote backup repository for the Prime Infrastructure version you are currently running. For details, see Using Remote Backup Repositories in the *Cisco Prime Infrastructure 3.0* Administrator Guide.
- **Step 2** Take an application backup of the Prime Infrastructure version you are currently running, and store the backup in the remote repository. For details, see Taking Application Backups in the *Cisco Prime Infrastructure 3.0 Administrator Guide*.
- Step 3 Verify the integrity of the backup as explained in Validating Your Backup.
- Step 4 Remove any existing High Availability configuration from your primary and secondary Prime Infrastructure servers. You can do this using either of the following options:
  - Launch Prime Infrastructure, choose Administration > High Availability > HA Configuration, and click Remove.
  - Go to admin console and run the ncs ha remove command.
- Step 5 Download the PI-Upgrade-3.0.0.0.78.tar.gz.zip archive file from Cisco.com and verify the archive's integrity using the checksum listed for it on Cisco.com.
- **Step 6** Extract the upgrade file, PI-Upgrade-3.0.0.0.78.tar.gz, from the downloaded ZIP archive and ensure the extracted file matches the following checksums:
  - MD5 Checksum: 03446c34f1a4ffd5d445c070ee17bfb9
  - $\label{eq:sharper} \begin{array}{l} \bullet \quad SHA512\ Checksum: \\ c366ba3f8740c4fabef1bcdde959710e04cf7b68fdafd44e8ebd085588e9527e1dac6f301125ad221f2ff94ec285d2da \\ b5985080a2eff71341d60e1fd096917c \\ \end{array}$
- **Step 7** Copy the extracted and verified upgrade file to the default repository:

admin# copy source disk:/defaultRepo

Where:

- source is the upgrade file's URL, path and filename (for example: FTP://<YourFTPServer>/PI-Upgrade-3.0.0.0.78.tar.gz).
- *disk* is the disk and path to the local defaultRepo.
- Step 8 Stop the Prime Infrastructure server by entering the command **ncs** stop.
- **Step 9** Run the application upgrade:

#### admin# application upgrade PI-Upgrade-3.0.0.0.78.tar.gz defaultRepo

This step can take 40 minutes or more to complete, depending on the size of the application database.

**Step 10** When the upgrade is complete:

- Verify that the application is running by entering the **ncs status** command in the admin console.
- Instruct users to clear the browser cache on all client machines that accessed an older version of Prime Infrastructure before they try to connect to the upgraded Prime Infrastructure server.
- If you were using external AAA (RADIUS or TACACS) before the upgrade, see Renewing AAA Settings in the *Cisco Prime Infrastructure 3.0 Administrator Guide*.
- If you are using Prime Infrastructure to manage Cisco Wireless LAN Controllers, see Resynchronizing WLC Configurations.
- Synchronize your devices as explained in Synchronizing Devices in the Cisco Prime Infrastructure 3.0 User Guide.

## Deploying the OVA from the VMware vSphere Client

Make sure that all of the system requirements are met before you deploy the OVA. Review the sections Understanding System Requirements and Before You Begin Installation.

Step 1 Launch your VMware vSphere Client and connect to the ESXi host or vCenter server.

Step 2 Choose File > Deploy OVF Template.

- Step 3 Click Browse to access the location where you have saved the OVA file on your local machine, then click Next.
- Step 4 Verify the details on the OVF template details page, then click Next.
- Step 5 In the End User License Agreement window, click Accept, then click Next.
- **Step 6** In the Name and Location window, specify:
  - In the Name field, enter the name of the new virtual machine.
  - In the Inventory Location area, select the appropriate folder. (If the vSphere Client is connected directly to an ESXi host, this option does not appear.)
- Step 7 Click Next.
- **Step 8** In the Deployment Configuration window, select the desired configuration (for example, Express, Standard, Professional, etc.) and view the resources required for the configuration you selected.

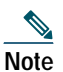

We recommend you reserve 100% of CPU and memory resources for optimal performance.

- Step 9 Click Next.
- Step 10 In the Host/Cluster window, select the host or cluster on which you want to deploy the OVF template, then click Next. (If the vSphere Client is connected directly to an ESXi host, this option does not appear.)
- Step 11 In the Storage window, select the datastore that has the required space requirements described in Understanding System Requirements, then click Next.
- **Step 12** In the Disk Format window, select **Thick Provision Lazy Zeroed** to provision the virtual machine virtual disks, then click **Next**. Do not select Thin Provision because if there is no free disk space when the virtual machine needs it, Prime Infrastructure will fail.
- Step 13 In the Network Mapping window, select a network for the virtual machine to use, then click Next.
- Step 14 In the Ready to Complete window, review your settings, select Power on After Deployment, then click Finish.
  Depending on your network speed and the IOPS of the server, the deployment can take a few minutes to complete.

## **Installing the Server**

After you deploy the Prime Infrastructure OVA, you must configure the virtual appliance to install and start Prime Infrastructure.

- Step 1 If the virtual machine is not already powered on, in the VMware vSphere Client, right-click the deployed virtual appliance and choose **Power > Power On**.
- Step 2 Click the Console tab.

After the server boots up, you'll see the localhost login prompt.

- Step 3 At the localhost login prompt, enter setup.
- **Step 4** The console prompts you for the following parameters:
  - Hostname—The host name of the virtual appliance.
  - IP Address—The IP address of the virtual appliance.
  - IP default netmask—The default subnet mask for the IP address.
  - IP default gateway—The IP address of the default gateway.
  - Default DNS domain—The default domain name.
  - Primary nameserver—The IP address of the primary name server.
  - Secondary name servers—The IP address if the secondary name server, if available. You can add up to three secondary name servers.
  - Primary NTP server—The IP address or host name of the primary Network Time Protocol server you want to use. (time.nist.gov is the default).
  - Secondary NTP servers—The IP addresses or host names of the secondary NTP servers to be used when the primary is not available.
  - System Time Zone—The time zone code you want to use. See System Timezones in the *Cisco Prime Infrastructure* 3.0 User Guide.
  - Clock time—The clock time based on the server's time zone.
  - Username—The name of the first administrative user (known as "admin"). This is the administrator account used to log in to the server via the console or SSH. You can accept the default, which is admin.
  - Password—Enter the admin user password and then confirm it.

#### <u>P</u> Tip

- **ip** Keep your Prime Infrastructure password in a safe place. If you forget the password, see Recovering Administrator Passwords on Virtual Appliances in the *Cisco Prime Infrastructure 3.0 Administrator Guide*.
- **Step 5** When you are done entering these values, the installer application tests the network configuration parameters that you entered. If the tests are successful, it begins installing Prime Infrastructure.
- Step 6 When the application installation is complete, you will be prompted for the following post-installation parameters:
  - High Availability Role Selection—Enter **yes** at the prompt if you want this installed server to serve as the secondary server in a high availability implementation. You will be prompted to provide an authentication key to be used for high availability registration. If you enter **no** at the prompt, the server will act as the primary server (standalone) and the installation will proceed with the following prompts:
  - Web Interface Root Password—Enter and confirm the password used for the default root administrator. This is the account used to log in to the Prime Infrastructure web user interface for the first time and set up other user accounts.
- Step 7 Select Yes to proceed with the installation, or select No to re-enter high availability options.
- Step 8 When the installation is complete, the appliance reboots and you are presented with a login prompt.
- Step 9 Log in to the virtual machine using the "admin" username and password that you specified in Step 4.

- Step 10 Run the **ncs status** command (see Checking Prime Infrastructure Server Status in the *Cisco Prime Infrastructure 3.0 Administrator Guide*) to verify that the processes have restarted. You should see the following process statuses:
  - All Processes are up and running.

# 4 Post-Installation Tasks

Follow the instructions in this section once you have finished installing Prime Infrastructure.

- Migrating Data From Previous Releases of Prime Infrastructure
- Logging in to the Prime Infrastructure User Interface
- Getting Started Using Prime Infrastructure

## **Migrating Data From Previous Releases of Prime Infrastructure**

To restore your data from Prime Infrastructure 2.2.x to your newly installed Prime Infrastructure 3.0 server, follow these steps:

- Step 1 Configure the new Prime Infrastructure host to use the same remote backup repository as the old host. For details, see Using Remote Backup Repositories in the *Cisco Prime Infrastructure 3.0 Administrator Guide*.
- **Step 2** Restore the application backup on the remote repository to the new host, as explained in Restoring From Application Backups in the *Cisco Prime Infrastructure 3.0 Administrator Guide*.
- **Step 3** When the process is complete:
  - Instruct users to clear the browser cache on all client machines that accessed an older version of Prime Infrastructure before they try to connect to the upgraded Prime Infrastructure server.
  - If you are using Prime Infrastructure to manage Cisco Wireless LAN Controllers, see Resynchronizing WLC Configurations.
  - Synchronize your devices as explained in Synchronizing Devices in the Cisco Prime Infrastructure 3.0 User Guide.
- Step 4 After the new Prime Infrastructure 3.0 server is operational, decommission your previous server.

### Assurance Data after Migration

After restoring Prime Infrastructure 2.2.x on a new Prime Infrastructure 3.0 virtual machine or hardware appliance, your Assurance license is automatically applied to the new server.

When you move your data to Prime Infrastructure 3.0, the following Assurance data is not migrated:

- Raw NetFlow information
- Custom NetFlow reports
- Packet capture files
- · Processed non-aggregated data, such as PFR data and URLs

Aggregated data is migrated depending on from which version of Prime Infrastructure the data is backed up and then restored:

- From Prime Infrastructure 2.2.x to 3.0-5-minute, 1-hour, and 1-day aggregated data is migrated.
- From Prime Infrastructure 3.0 to 3.0-5-minute, 1-hour, and 1-day aggregated data is migrated.

## **Resynchronizing WLC Configurations**

After you restore the backup of the previous version on the 2.2.x version of Prime Infrastructure, your server's records of Cisco Wireless LAN Controller configurations might be out of sync with the configurations stored on those devices. Resynchronize them using the following steps before continuing.

- **Step 1** Log in to Prime Infrastructure.
- Step 2 Choose Inventory > Network Devices > Wireless Controller. Prime Infrastructure displays a list of all the controllers it is managing, including all Cisco WLCs.
- Step 3 Select a device, then click Sync.

Step 4 Repeat steps 2 and 3 for all your other WLCs.

## Logging in to the Prime Infrastructure User Interface

We strongly recommend you use signed certificates to ensure secure connections between clients and the Prime Infrastructure server. For information about creating a signed certificate, see Obtaining and Importing CA-Signed Certificates in the *Cisco Prime Infrastructure 3.0 Administrator Guide*.

Follow these steps to log in to the Prime Infrastructure user interface through a web browser:

- Step 1 Launch one of the Supported Browsers (see Understanding System Requirements) on a different computer from the one on which you installed and started Prime Infrastructure.
- Step 2 In the browser's address line, enter https://ipaddress, where ipaddress is the IP address of the server on which you installed Prime Infrastructure. The Prime Infrastructure user interface displays the Login window.

When you access Prime Infrastructure for the first time, some browsers will display a warning that the site is untrusted. When this happens, follow the prompts to add a security exception and download the self-signed certificate from the Prime Infrastructure server. After you complete this procedure, the browser will accept the Prime Infrastructure server as a trusted site in all future login attempts.

- Step 3 Enter the root administrator username and password, as specified when Installing the Server.
- **Step 4** Click **Login** to log in to Prime Infrastructure. The user interface is now active and available for use. The home page appears.

If any licensing problems occur, a message appears in an alert box. If you have an evaluation license, the number of days until the license expires is shown. You are also alerted to any expired licenses. You have the option to go directly to the **Administration** > **Licenses** page to address these problems.

Step 5 To ensure system security, choose Administration > Users, Roles & AAA > Change Password to change the password for the root administrator.

To exit the user interface, close the browser page or click **Logout** in the top-right corner of the page. Exiting a Prime Infrastructure user interface session does not shut down Prime Infrastructure on the server.

If a system administrator stops the Prime Infrastructure server during your Prime Infrastructure user interface session, your session ends, and the browser displays this message: "The page cannot be displayed." Your session does not re-associate to Prime Infrastructure when the server restarts. You must start a new Prime Infrastructure session.

## **Getting Started Using Prime Infrastructure**

After you install Prime Infrastructure, you must perform additional tasks to begin managing your network. If you are an administrator, see the following sections in the Administrator Setup Tasks in the *Cisco Prime Infrastructure 3.0 Administrator Guide:* 

• Configuring Data Sources for Prime Infrastructure with Assurance, including enabling NetFlow and Performance Agent.

- Managing Disk Space Issues on Prime Infrastructure servers.
- Renewing AAA Settings.
- Prime Infrastructure Software Updates

For information about installing the Cisco Plug and Play Application, see the *Cisco Plug and Play Application Solutions Guide*. Users should complete the tasks listed in the "Getting Started" chapter of the *Cisco Prime Infrastructure 3.0 User Guide*. After you complete these tasks, you are ready to start monitoring and configuring your network.

# **5** Reference Information

The following sections provide reference information about Prime Infrastructure and its support options.

- Ports Used by Prime Infrastructure and Assurance
- Removing the Prime Infrastructure Virtual Appliance
- Navigation and Documentation Reference
- Related Documentation
- Obtaining Documentation and Submitting a Service Request

## Ports Used by Prime Infrastructure and Assurance

Table 6 lists the ports used by Prime Infrastructure and Assurance. These ports must be open in firewalls if you are using these services.

| Port       | Protocol | Direction                                                      | Usage                                                                                                    |  |
|------------|----------|----------------------------------------------------------------|----------------------------------------------------------------------------------------------------|--|
| 7          | TCP/UDP  | Server to endpoints                                            | Endpoint discovery via ICMP                                                                                                    |  |
| 20, 21 TCP |          | Bidirectional server/devices                                   | FTP transfer of files to and from devices                                                                                                    |  |
|            |          | Server to Cisco.com                                            | FTP download of files from Cisco.com                                                                                                    |  |
| 22         | ТСР      | Server to endpoints                                            | To initiate SSH connection to endpoints during troubleshooting processes                                                                                                    |  |
|            |          | Client to server                                               | To connect to the Prime Infrastructure server                                                                                                    |  |
| 23         | ТСР      | Server to devices                                              | Telnet communication with devices                                                                                                    |  |
| 25         | ТСР      | Server to SMTP server                                          | SMTP email routing                                                                                                    |  |
| 49         | TCP/UDP  | Server to TACACS server                                        | Authenticate users using TACACS                                                                                                    |  |
| 53         | TCP/UDP  | Server to DNS server                                           | DNS                                                                                                    |  |
| 69         | UDP      | Devices to server                                              | TFTP                                                                                                    |  |
| 161        | UDP      | Server to devices                                              | SNMP polling                                                                                                    |  |
| 162        | TCP/UDP  | Endpoints to server                                            | SNMP Trap receiver port                                                                                                    |  |
| 443        | ТСР      | Client to server                                               | Browser access to Prime Infrastructure via HTTPS (enabled by default).<br>This port is also used to check for software updates between the Prime<br>Infrastructure server and cisco.com. |  |
| 514        | UDP      | Devices to server                                              | Syslog server                                                                                                    |  |
| 1099       | TCP/UDP  | AAA server to server                                           | RMI registry                                                                                                    |  |
| 1522       | TCP/UDP  | Primary to secondary<br>server, Secondary to<br>primary server | To configure high availability database connection between the primary<br>and secondary Prime Infrastructure                                                                             |  |

Table 6Ports Used by Prime Infrastructure and Assurance

Table 6 Ports Used by Prime Infrastructure and Assurance (continued)

| Port               | Protocol | Direction            | Usage                                                                                                    |
|--------------------|----------|----------------------|----------------------------------------------------------------------------------------------------|
| 1645               | UDP      | Server to RAS        | Authenticate Prime Infrastructure users via RADIUS Remote Access                                                            |
| 1646               |          | RAS to server        | Server                                                                                                    |
| 1812               |          | Server to RAS        |                                                                                                    |
| 1813               |          | RAS to server        |                                                                                                    |
| 4444               | ТСР      | AAA server to server | RMI server                                                                                                    |
| 8082               | ТСР      | Client to server     | Health Monitor web interface, Apache/Tomcat JSP engine                                                                      |
| 8087               | ТСР      | Client to server     | Secondary server software update page                                                                                       |
| 9991 <sup>1</sup>  | UDP      | Devices to server    | NetFlow data receiver                                                                                                    |
| 10022 to<br>10041  | ТСР      | Devices to server    | Range of ports used for passive FTP file transfers (controller backups, device configurations, report retrieval, and so on) |
| 11011 <sup>1</sup> | ТСР      | Endpoints to server  | Plain text dispatcher port for the Plug and Play Gateway                                                                    |
| 11012              |          |                      | SSL dispatcher port for the Plug and Play Gateway                                                                           |
| 11013              |          |                      | Plain text plug and play port                                                                                               |
| 11014              |          |                      | SSL port for the Plug and Play Gateway                                                                                      |
| 61617 <sup>2</sup> | ТСР      | Server to endpoints  | SSL port for Java Message Service connections                                                                               |

1. Used when the Plug and Play Gateway is integrated with the Prime Infrastructure server.

2. Used by the Prime Infrastructure Plug And Play Gateway only.

## **Removing the Prime Infrastructure Virtual Appliance**

Removing Prime Infrastructure using the following method will permanently delete all data on the server, including server settings and local backups. You will be unable to restore your data unless you have a remote backup. For other methods of removal, see Removing Prime Infrastructure in the *Cisco Prime Infrastructure 3.0 Administrator Guide*.

**Step 1** In the VMware vSphere client, right-click the Prime Infrastructure virtual appliance.

**Step 2** Power off the virtual appliance.

Step 3 Click Delete from Disk to remove the Prime Infrastructure virtual appliance.

# Navigation and Documentation Reference

This section provides information about navigational paths to access Prime Infrastructure features, and the details of the sections where the features are covered in the *Cisco Prime Infrastructure 3.0 User Guide*.

| Task                                                                                | Navigation in Cisco Prime Infrastructure                                                                      | Section in Cisco Prime Infrastructure User<br>Guide |
|-------------------------------------------------------------------------------------|----------------------------------------------------------------------------------------------------|-----------------------------------------------------|
| Adding licenses                                                                     | Administration > Licenses and Software<br>Updates > Licenses                                                  | Getting Started                                     |
| Managing Users                                                                      | Administration > Users > Users, Roles & AAA                                                                   | Controlling User Access                             |
| Discovering your network                                                            | Inventory > Device Management > Discovery                                                                     | Getting Started                                     |
| Setting up virtual domains                                                          | Administration > Users > Virtual Domains                                                                      | Getting Started                                     |
| Using monitoring dashboards                                                         | Dashboard > Overview > General                                                                                | Operating the Network                               |
| Using templates for configuring and monitoring                                      | Configuration > Templates > Features &<br>Technologies or Monitor > Monitoring Tools<br>> Monitoring Policies | Designing the Network                               |
| Viewing alarms                                                                      | Monitor > Monitoring Tools > Alarms and<br>Events                                                             | Monitoring Alarms                                   |
| Maintaining device configurations                                                   | Inventory > Device Management ><br>Configuration Archive                                                      | Maintaining Device Configuration Inventory          |
| Setting up access switches after<br>they have been added to Prime<br>Infrastructure | Configuration > Plug and Play > Initial<br>Device Setup                                                       | Getting Help Setting Up and Configuring<br>Devices  |
| Preconfiguring devices that will<br>be added to your network in the<br>future       | Configuration > Plug and Play Setup ><br>Profiles                                                             | Getting Help Setting Up and Configuring<br>Devices  |

#### Table 7 Navigation and Documentation Reference

## **Related Documentation**

The Cisco Prime Infrastructure 3.0 Documentation Overview lists all documentation available for Prime Infrastructure:

Note

We sometimes update the documentation after original publication. Therefore, you should also review the documentation on Cisco.com for any updates.

## **Obtaining Documentation and Submitting a Service Request**

For information on obtaining documentation, submitting a service request, and gathering additional information, see the monthly *What's New in Cisco Product Documentation*, which also lists all new and revised Cisco technical documentation, at:

http://www.cisco.com/en/US/docs/general/whatsnew/whatsnew.html

Subscribe to the *What's New in Cisco Product Documentation* as an RSS feed and set content to be delivered directly to your desktop using a reader application. The RSS feeds are a free service. Cisco currently supports RSS Version 2.0.

© 2012-2015 Cisco Systems, Inc. All rights reserved.

Cisco and the Cisco Logo are trademarks of Cisco Systems, Inc. and/or its affiliates in the U.S. and other countries. A listing of Cisco's trademarks can be found at www.cisco.com/go/trademarks. Third party trademarks mentioned are the property of their respective owners. The use of the word partner does not imply a partnership relationship between Cisco and any other company. (1110R)

Any Internet Protocol (IP) addresses used in this document are not intended to be actual addresses. Any examples, command display output, and figures included in the document are shown for illustrative purposes only. Any use of actual IP addresses in illustrative content is unintentional and coincidental.